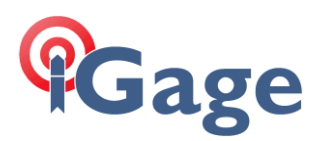

# NTRIP Caster on CHC or iGage Receiver

Date: 8 October 2021

## Thesis

The CHC and most iGage receivers have an internal NTRIP caster that can be used to send Base corrections to drone controllers or other devices.

Once you setup the caster, it will stay setup until a complete factory reset is performed. So, this is a once and done configuration.

These receivers have an NTRIP caster:

iG5, iG8, iG8a, iG9, iG9a i73, i80, i90, i83, i89, i93, iBASE

NOTE: the iGage iG10 has a different method which is described in this FAQ: [ iG10 NTRIP Caster ]

## Setup

## Connect to the receiver using the Wi-Fi interface

1. Connect to the receiver by Wi-Fi: Click on the network icon in tool tray (1), then expand the list of available connections (2):

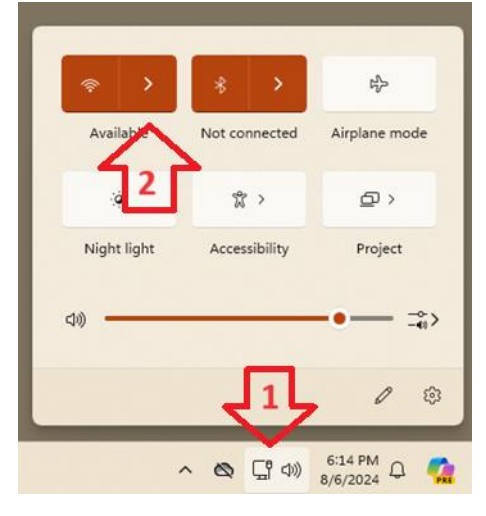

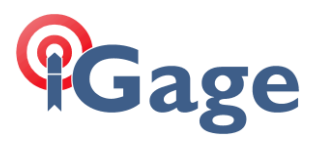

2. Click on the device with GNSS-serial\_number of your receiver.

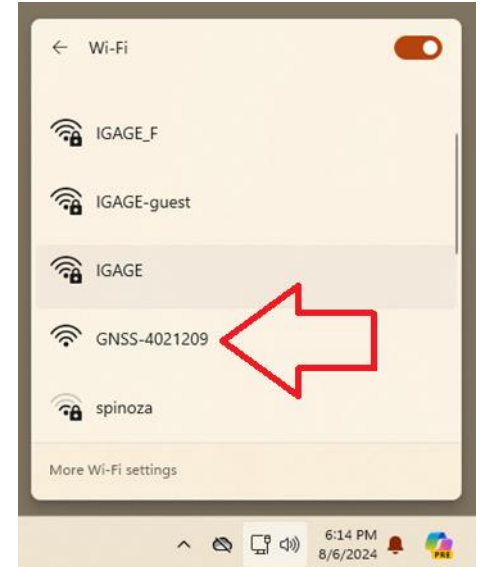

3. Click on Connect.

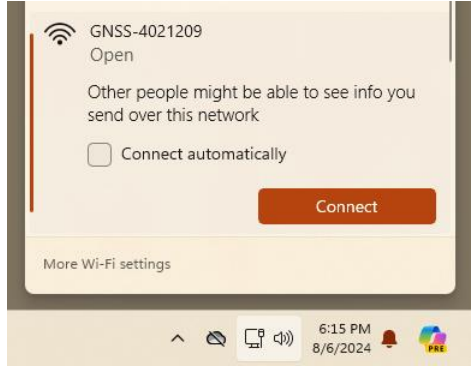

If you are asked for a Wi-Fi password, try "12345678".

2

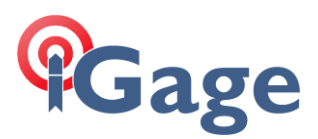

4. Open an incognito browser window and navigate to the address **192.168.1.1**:

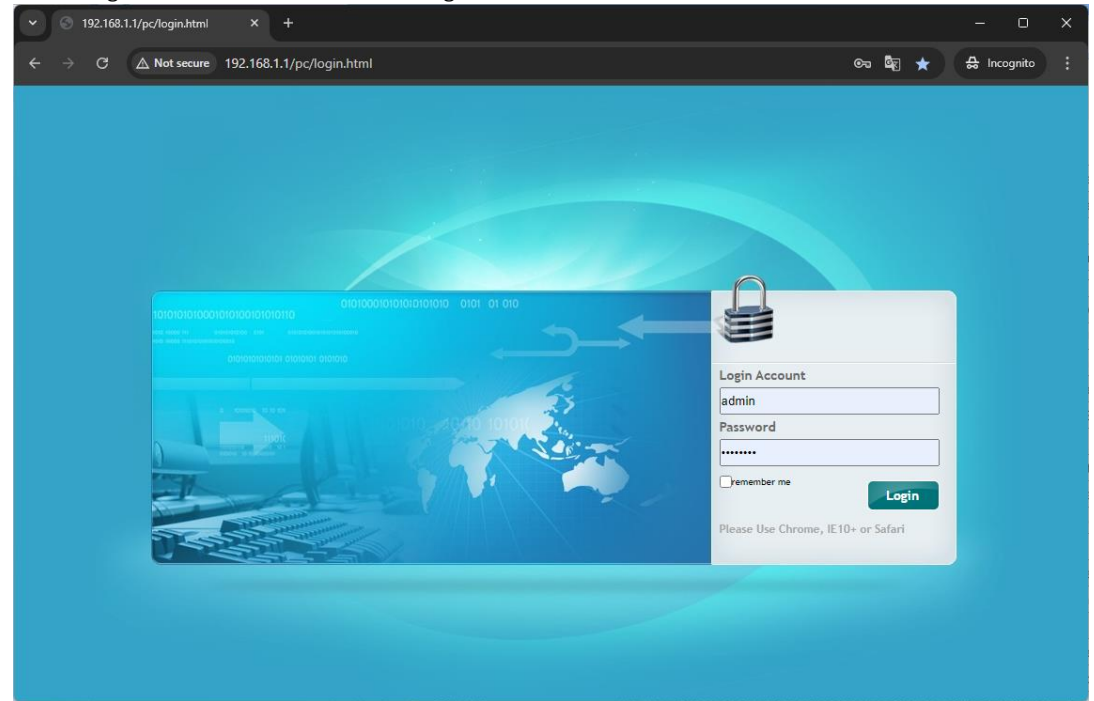

The default 'Login Account' is 'admin' and the Password is 'password' (lower case). Click Login. 5. The receiver status screen will be displayed:

🛆 Not secure 🛛 192.168.1.1/pc/index.html?param1=HC\_PRODUCT\_MODEL\_X7&param2=true&param3=true&param4=false&param5=true&par... 🖈 🗧 🔒 Incognito NOV SN:4021230 English V Quit Position × 🖬 Status Positio DOP Position Activity Latitude: 40°44'10.43109600" (North) PDOP: 1.114882 Google Map HDOP: 0.575742 Longitude: 111°51'33.64178400" (West) VDOP: 0.954717 Height: 1307.784 TDOP: 1.550433 Type: Single Satellite Used: 27Total Satellites Tracked: 30 Total GPS(8): 3,4,6,7,9,16,26,31 GPS(8): 3,4,6,7,9,16,26,31 Satellites GLONASS(3): 7,9,16 GLONASS(3): 7,9,16 X Receiver Configuration BDS(7): 14,23,24,25,32,33,41 BDS(7): 14,23,24,25,32,33,41 GALILEO(9): 7,10,12,19,21,27,29,30,33 GALILEO(9): 7,10,12,19,21,27,29,30,33 🔝 Data Recording SBAS(0): SBAS(3): 131,133,135 I/O Settings QZSS(0): QZSS(0): Retwork Setting **Receiver Clock** 88 Module Setting GPS Week: 2333 🔶 Firmware GPS Seconds: 512467 Cloud Service Setting

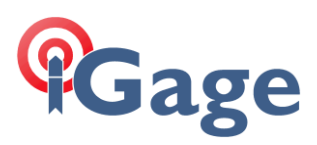

#### 6. Click on I/O Settings:

| <ul> <li>S 192.168.1.1/pc/index.html?p</li> </ul>       | para X  | +                        |                  |                                                        |               | - 0 X                                                                                                    |
|---------------------------------------------------------|---------|--------------------------|------------------|--------------------------------------------------------|---------------|----------------------------------------------------------------------------------------------------|
| $\leftarrow  ightarrow 	extsf{C}$ $	ilde{ }$ Not secure | 192.168 | .1.1/pc/index.html?parar | m1=HC_PRODUC     | CT_MODELX7&param2=true&param3=true&param4=false&param5 | =true∥ 🤋      | ta the Incognito to the test of the test of the test of the test of the test of the test of the test of the test of the test of the test of the test of the test of the test of the test of the test of the test of the test of the test of the test of test of test of test |
| CHCNA                                                   |         |                          |                  | SN:402                                                 | 21230 💼       | ) English 🗸 🛛 Quit                                                                                                    |
| 🗊 Status                                                | I/O Set | tings ×                  |                  |                                                        |               |                                                                                                    |
|                                                         |         | Туре                     | Description      | Output                                                 | Connection St | Modify                                                                                                    |
| X Receiver Configuration                                | 1       | RTK Client               | 165.239.144.5:21 |                                                        | Unconnected   | Connect Disconnecting                                                                                                    |
| 🖽 Data Recording                                        | 2       | TCP/UDP_Client1/NTRIP    | 192.168.3.18:990 |                                                        | Unconnected   | Connect Disconnecting                                                                                                    |
| 🔅 I/O Settings                                          | 3       | TCP/UDP_Client2/NTRIP    | 192.168.3.18:990 |                                                        | Unconnected   | Connect Disconnecting                                                                                                    |
| ► I/O Settings                                          | 4       | TCP/UDP_Client3/NTRIP    | 192.168.3.18:990 |                                                        | Unconnected   | Connect Disconnecting                                                                                                    |
|                                                         | 5       | TCP/UDP_Client4/NTRIP    | 192.168.3.18:990 |                                                        | Unconnected   | Connect Disconnecting                                                                                                    |
|                                                         | 6       | TCP/UDP_Client5/NTRIP    | 192.168.3.18:990 |                                                        | Unconnected   | Connect Disconnecting                                                                                                    |
|                                                         | 7       | TCP/UDP_Client6/NTRIP    | 192.168.3.18:990 |                                                        | Unconnected   | Connect Disconnecting                                                                                                    |
|                                                         | 8       | TCP Server/NTRIP Caster  | 9901             | GPGGA:1Hz,GPGST:1Hz,                                   | Closed        | Connect Disconnecting                                                                                                    |
|                                                         | 9       | TCP Server/NTRIP Caster  | 9902             |                                                        | Opened        | Connect Disconnecting                                                                                                    |
|                                                         | 10      | TCP Server/NTRIP Caster  | 9903             | Differential Data:RTCM3.2                              | Opened        | Connect Disconnecting                                                                                                    |
| Network Setting                                         | 11      | TCP Server/NTRIP Caster  | 9904             |                                                        | Closed        | Connect Disconnecting                                                                                                    |
| 98 Module Setting                                       | 12      | Serial Port              | 115200           |                                                        |               | Settings                                                                                                    |
| Firmware                                                | 13      | Bluetooth                | GNSS-4021230     | GPGGA:5s,                                              |               | Settings                                                                                                    |
|                                                         | 14      | Radio                    | 461.025000MHz    | RTK:Auto,                                              |               | Settings                                                                                                    |

Connect Disconnecting

7. Click on the **Connect** button for the first **TCP Server...** line, usually line 8:

8 TCP Server/NTRIP Caster 9901

01 GPGGA:1Hz,GPGST:1Hz,

8. The TCP Server/NTRIP Caster dialog is shown:

| -                  | _           |                      |        | _ |
|--------------------|-------------|----------------------|--------|---|
| Auto connect:      | <b>~</b>    | Connection Protocol: | NTRIP  |   |
| User Name:         | user        | Password:            |        |   |
| Port:              | 2101        | ] Mount Point:       | RTCM32 |   |
| Differential Data: | RTCM3.2     | Raw Data:            | OFF 🗸  |   |
| HCPPP Data:        | OFF 🗸       |                      |        |   |
| GPGGA:             | 1Hz 🗸       | GPGSV:               | OFF 🗸  |   |
| GPRMC:             | OFF 🗸       | GPZDA:               | OFF 🗸  |   |
| GPGST:             | 1Hz 🗸       | GPVTG:               | OFF V  |   |
| GPGSA:             | OFF V       | GPPOS:               | OFF 🗸  |   |
| Retransmit:        | RTK V OFF V |                      |        |   |
|                    | R           | Confirm 🛞 Back       |        |   |

Configure:

| Auto connection     | Checked (TRUE) |
|---------------------|----------------|
| Connection Protocol | NTRIP          |
| User Name           | user           |
| Password            | user           |
| Port                | 2101           |
| Mount Point         | RTCM32         |
| Differential Data:  | RTCM3.2        |
|                     |                |

Click on Confirm.

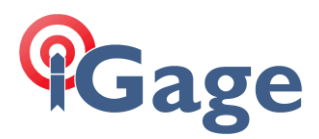

9. The port will now display as 'opened':

8 TCP Server/NTRIP Caster 2101 GPGGA:1Hz,GPGST:1Hz,Differential Data:RTCM3.2 Opened Connect Disconnecting

Configuration is complete and will remain available/active until you change it or do a factory reset on the receiver.

# Configure the Receiver as a Base

Setup the head as a Base using Carlson SurvCE/SurvPC, X-PAD, Field Genius, LandStar or via the Web interface directly (shown below).

## To configure from the web interface

Login to the receiver as shown above.

Click on Receiver Configuration, then Reference Station Settings:

|                                                                                        | S 192.168.1.1/pc/index.html?para                         |                                               |               |                  |                             |                       |               | - 0 X  |  |  |
|----------------------------------------------------------------------------------------|----------------------------------------------------------|-----------------------------------------------|---------------|------------------|-----------------------------|-----------------------|---------------|--------|--|--|
|                                                                                        | $\leftarrow  ightarrow 	extsf{C}$ $	extsf{D}$ Not secure | 192.168.1.1/pc/index.html?param1=H            | HC_PRODUCT_M  | IODEL_X7&param2  | =true&param3=true&parar     | n4=false&param5=true& | par 🛠 🔒 Incog | nito 🚦 |  |  |
|                                                                                        | CHCNAV                                                   |                                               |               |                  |                             | SN:4021230            | 💼 English 🗸   | Quit   |  |  |
|                                                                                        | 🗊 Status                                                 | Reference Station Settings ×                  |               |                  |                             |                       |               |        |  |  |
|                                                                                        | 💦 Satellites                                             |                                               |               |                  |                             |                       |               |        |  |  |
|                                                                                        | 🔀 Receiver Configuration                                 | Reference Station Mode:                       | Manual Base   | ~                |                             |                       |               |        |  |  |
|                                                                                        | <ul> <li>Description</li> </ul>                          | Base Station Name:                            | 4021230       |                  | ]                           |                       |               |        |  |  |
|                                                                                        | <ul> <li>Antenna Configuration</li> </ul>                | Base Station ID:                              | 4021230       |                  | ]                           |                       |               |        |  |  |
|                                                                                        | Reference Station Settings                               | Reference Latitude:                           | 0 ° 0         | 0.00000000       | * <u>N</u> os               |                       |               |        |  |  |
|                                                                                        | <ul> <li>Receiver Reset</li> </ul>                       | Reference Longitude:                          | 0 ° 0         | 0.00000000       | * () E () W                 |                       |               |        |  |  |
|                                                                                        | <ul> <li>Language</li> </ul>                             | Reference Height:                             | 0.0000        |                  | ]                           |                       |               |        |  |  |
|                                                                                        | <ul> <li>User Management</li> </ul>                      |                                               | () Use Curre  | nt Position      | ave                         |                       |               |        |  |  |
|                                                                                        | HCPPP Settings                                           |                                               |               |                  |                             |                       |               |        |  |  |
|                                                                                        | 📰 Data Recording                                         | Sample for Average<br>Positioning Constraint: | 🔵 Single Solı | tion Coordinates | ) Fixed Solution Coordinate | s                     |               |        |  |  |
|                                                                                        | I/O Settings                                             | Sampling Amount:                              | 300           | 0%               |                             |                       |               |        |  |  |
|                                                                                        | 察 Network Setting                                        |                                               |               |                  |                             |                       |               |        |  |  |
|                                                                                        | 88 Module Setting                                        |                                               | • Start       | (II) Stop        |                             |                       |               |        |  |  |
| -                                                                                      | 📚 Firmware                                               |                                               |               |                  |                             |                       |               |        |  |  |
| -                                                                                      | Cloud Service Setting                                    |                                               |               |                  |                             |                       |               |        |  |  |
| Set Reference Station Mode = Manual Base. Click on <sup>O Use Current Position</sup> : |                                                          |                                               |               |                  |                             |                       |               |        |  |  |
|                                                                                        | Reference Station Mode                                   | Manual Base                                   | ~             |                  |                             |                       |               |        |  |  |
|                                                                                        | Base Station Name                                        | 4021230                                       |               |                  |                             |                       |               |        |  |  |
|                                                                                        | Base Station ID                                          | 4021230                                       |               |                  |                             |                       |               |        |  |  |
|                                                                                        | Reference Latitude                                       | 40 ° 44 ′ 10                                  | .43111322     | " <u></u> N OS   |                             |                       |               |        |  |  |
|                                                                                        | Reference Longitude                                      | : 111 ° 51 ′ 33                               | .64179131     | _ ○E             |                             |                       |               |        |  |  |
|                                                                                        | Reference Height                                         | 1307.7841                                     |               |                  |                             |                       |               |        |  |  |

The receiver's autonomous position will be loaded, click **Save** to start Base operation at the entered coordinate.

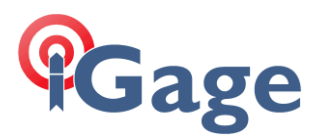

# Configuration

I like to use the *LaFebure NTRIP Client* to test the connection. This is the configuration for the receiver setup above:

| NTRIP Settings                                                                                                    |              | × |  |  |  |  |  |
|----------------------------------------------------------------------------------------------------|--------------|---|--|--|--|--|--|
| Connection Type                                                                                                    |              |   |  |  |  |  |  |
| Protocol:                                                                                                    | NTRIP v1.0 ~ |   |  |  |  |  |  |
| NTRIP Caster Set                                                                                                    | lings        |   |  |  |  |  |  |
| Address:                                                                                                    | 192.168.1.1  |   |  |  |  |  |  |
| Port:                                                                                                    | 2101         |   |  |  |  |  |  |
| Username:                                                                                                    | user         |   |  |  |  |  |  |
| Password:                                                                                                    | user         |   |  |  |  |  |  |
| Your Location<br>Some streams need to know your location so that correction data can<br>be created for you. If the selected stream requires this, I want to |              |   |  |  |  |  |  |
| Use position data from the Serial Port $\checkmark$                                                                                                    |              |   |  |  |  |  |  |
|                                                                                                    |              |   |  |  |  |  |  |
|                                                                                                    |              |   |  |  |  |  |  |
|                                                                                                    | OK Cance     |   |  |  |  |  |  |

Click OK.

Change the NTRIP Stream to Download Source Table

| NTRIP Stream: Download Source Table | 5 | Connect |  |
|-------------------------------------|---|---------|--|
| NTRIP Status: Disconnected          |   |         |  |

Then click Connect.

Drop the NTRIP Stream:

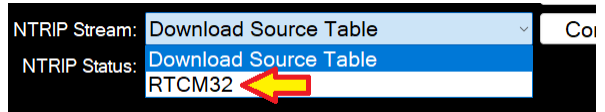

and select RTCM32.

#### Click Connect:

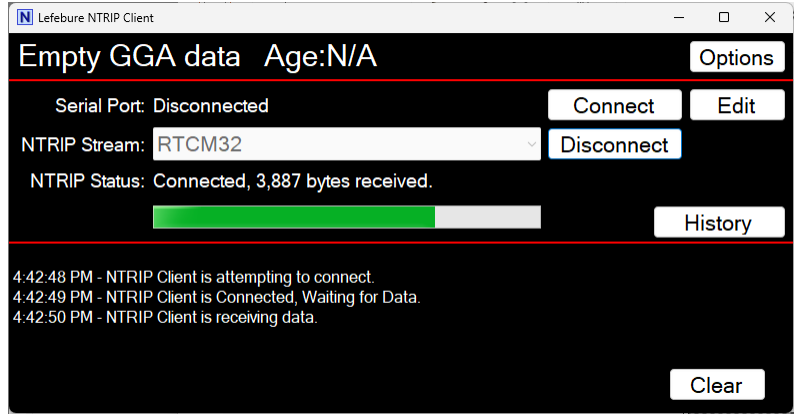

Correction data will begin streaming. Congratulations, any device that connects to the head will have access to the correction stream.